## 時計を合わせ直すときは

メニューの "時計合わせ"から時計を合わせてください。

】 "MENU"をタッチする

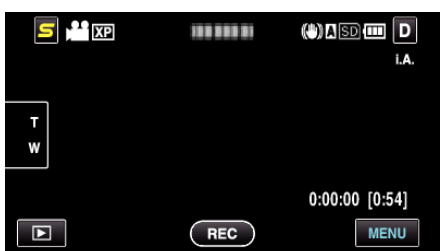

2 "♣"をタッチする

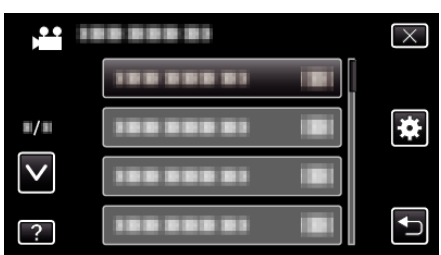

3 "時計合わせ"をタッチする

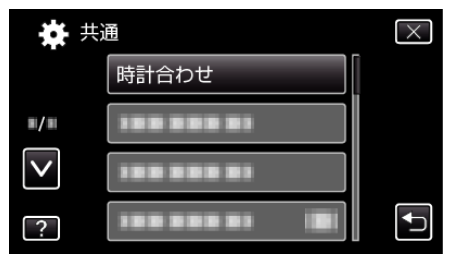

- A または v をタッチすると、画面をスクロールできます。
- 4 "日時設定"をタッチする

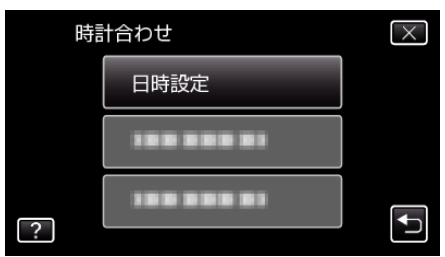

5 日時を設定する

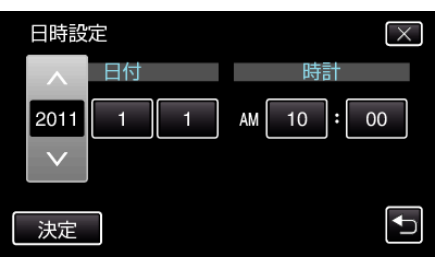

- 年、月、日、時、分の項目をタッチすると、"∧"と"∨"が表示されます。
   ∧ または ∨ をタッチして、年、月、日、時、分を合わせます。
- 6 日時設定が終わったら、"決定"をタッチする
- 7 お住まいの地域を選び、"保存"をタッチする

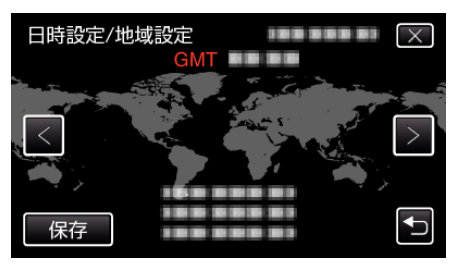

- 都市名と時差が表示されます。
- <または > をタッチして、都市名を選んでください。
- 例)日本の場合、都市名は「東京ソウル」